## 進入銓敘部銓敘業務網路作業系統操作說明

## 壹、 eCPA 登入系統操作說明

請使用自然人憑證登入 eCPA,登入後進入 WebHR 人力資源管理資訊系統 (WebHR),關於 eCPA 登入 相關說明,請參考 https://ecpa.dgpa.gov.tw/。

【步驟 1】: 在瀏覽器網址列輸入 https://ecpa.dgpa.gov.tw/

【步驟 2】: 電腦插上「自然人憑證」後, 在左方憑證登入輸入

PinCode, 按登入驗證。

| A 不事服感                          | 鋼     | 111          | -               |                                                                                                  |                      |                            | 11               |
|---------------------------------|-------|--------------|-----------------|--------------------------------------------------------------------------------------------------|----------------------|----------------------------|------------------|
|                                 |       | 首頁           | 最新公告            | 主題投票                                                                                             | 機關組織                 |                            |                  |
| 4 個人資料                          | 重要訊息: | 本系統之<br>刪除銷毀 | 個人資料值<br>,避免外洩, | ┋<br>【<br>【<br>【<br>【<br>【<br>】<br>】<br>】<br>】<br>】<br>】<br>】<br>】<br>】<br>】<br>】<br>】<br>】<br>】 | 事資料管理之用<br>生損害, 本總處; | , <mark>台端利</mark><br>将依法求 | 用本系統之個人資料即<br>償。 |
| •長號:                            |       |              |                 |                                                                                                  |                      |                            |                  |
| 密碼:                             |       |              |                 | 1                                                                                                |                      |                            |                  |
| 登入。忘記密碼                         |       |              |                 |                                                                                                  |                      | 2                          |                  |
| 自然人憑證\機關憑證                      |       |              |                 |                                                                                                  | $\sim$               | -                          | 人爭               |
| 登响.                             |       |              |                 |                                                                                                  | M.                   |                            | 相關方              |
| <u>環境檢測程式(僅限IE)</u><br>冬测醫器相關設定 |       |              |                 |                                                                                                  |                      |                            |                  |
| 第一次持自然人憑證驗證流程                   |       |              |                 | -                                                                                                |                      |                            |                  |
| 健保卡                             |       |              |                 |                                                                                                  |                      |                            |                  |
| 空啊.                             |       |              |                 |                                                                                                  |                      |                            |                  |
| 使田健保卡注音事項                       |       | 人事服務總        | 相關元件            | 下載區                                                                                              |                      |                            |                  |

## 貳、 eCPA 操作說明

登入成功後,可直接於 eCPA 進入銓敘業務網路作業系統作法有 2 說明如下,作法1及2均無需再進行登入作業即可進入銓敘部系統 作業。

作法 1: 於 eCPA 首頁右下方銓敘業務網路作業系統圖示進入銓敘部 系統。

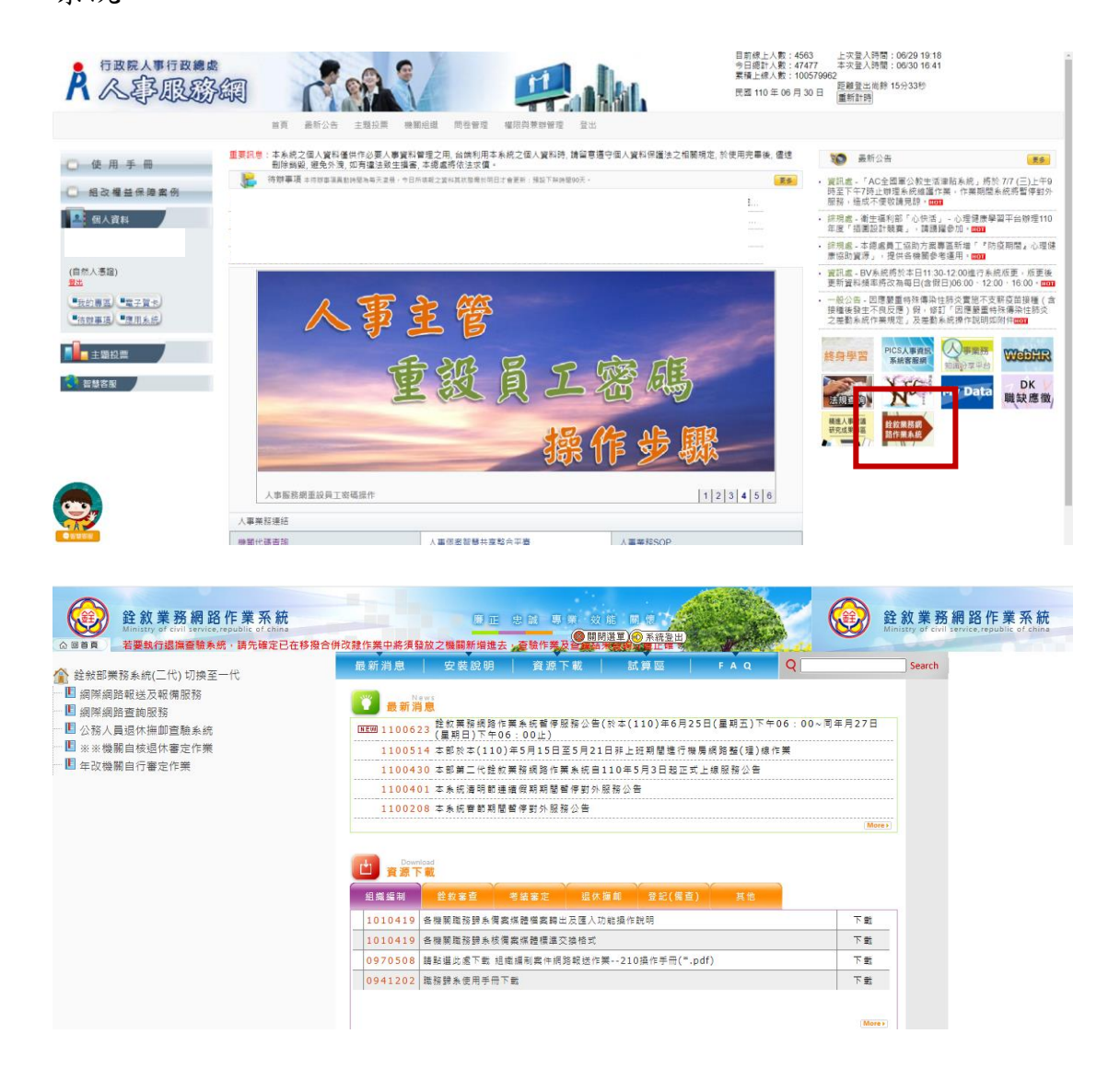

作法 2: 或者於 eCPA 首頁點選「應用系統」,點選 DL0:銓敘業務網路作業系統進入銓敘部系統。

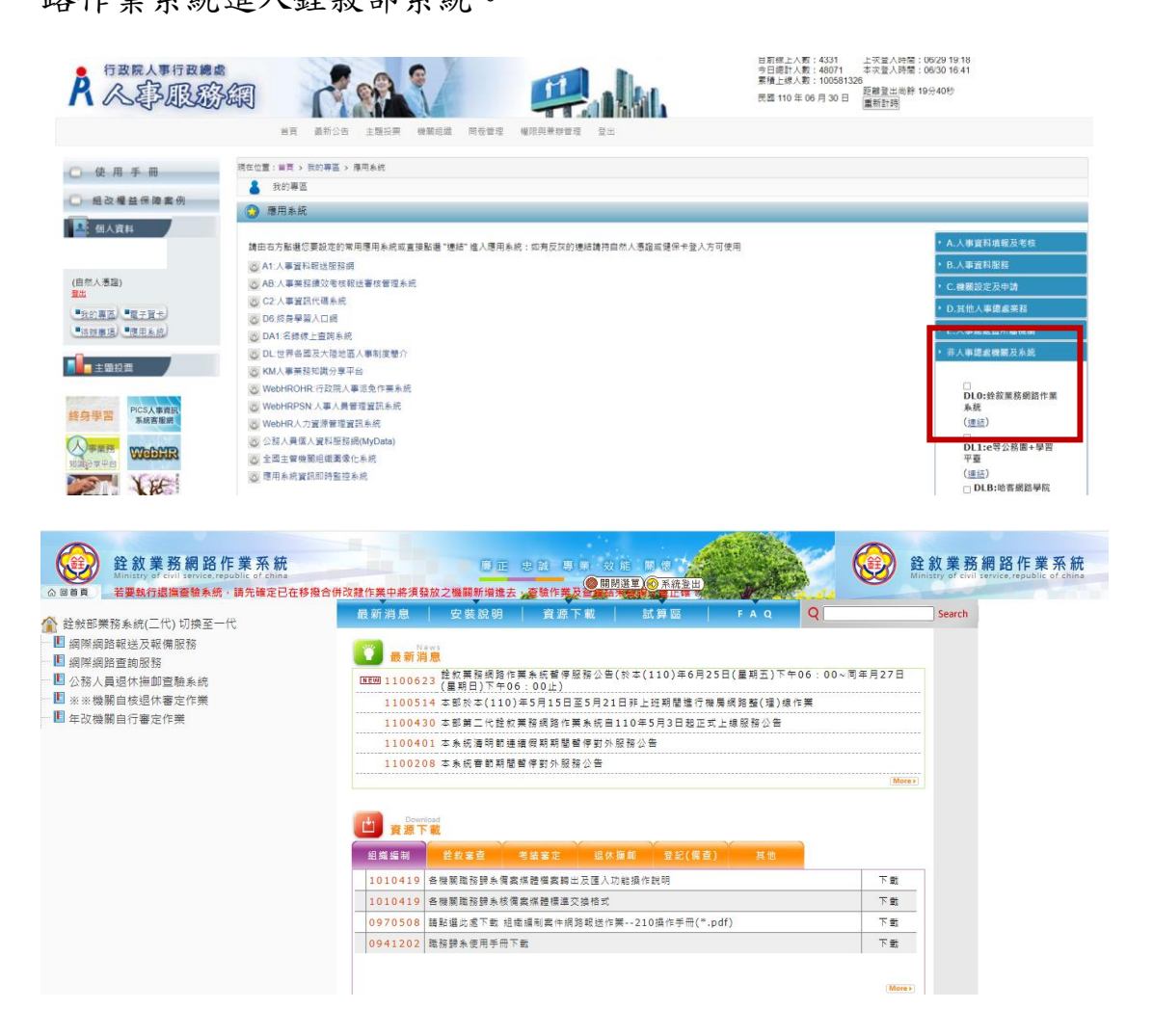

## 冬、 WebHR 操作說明

登入成功後於 eCPA「應用系統」中,點選 WebHR 人力資源管理資訊系統,WebHR 首頁右上方有一「銓敘部系統」圖示。

| 3          | Aw     | ebh                                        | 2           | E.J<br>Mickie |          |          |                     |          |          |          |               |          |      | 121      | OWS IN MER | ERN      |    |          | R<br>** |
|------------|--------|--------------------------------------------|-------------|---------------|----------|----------|---------------------|----------|----------|----------|---------------|----------|------|----------|------------|----------|----|----------|---------|
| 1          |        | ● / 待謝事項<br>多市日時 [100529] - [110629] 重新 第6 |             |               |          |          |                     |          |          |          |               |          |      | -        |            |          |    |          |         |
|            | 展入基本資料 |                                            | 個人<br>資料    | 세明<br>版체      | 任免<br>透調 | 樊態<br>作業 | 老語<br>作業            | 差勒<br>管理 | 統計<br>作業 | 保險<br>作業 | 待遇<br>福利      | 退休<br>海創 | 相片作業 | 訓練<br>追條 | 出國作業       | 糸統<br>管理 | 載点 | 員額<br>評鑑 |         |
| Addated in | 人事编員   | -R                                         | : 110/06/29 | 05:01         |          | 2        | 個人資料統               | 1        | 00%      | 1<br>待城  | 1<br>事項完成率:10 | 0.00%    |      |          |            |          |    |          |         |
|            |        | Budahalashida                              |             |               |          |          | <b>Benthinshift</b> |          |          |          |               |          |      |          |            |          |    |          |         |

點選該圖示,無需再進行登入作業即可進入銓敘部第二代銓敘業務

銓敘業務網路作業系統 Ministry of civil service, republic of china 銓敘業務網路作業系統 annathy of contacting apolls of china 若要執行道撫審領条領,請先確定已在移鴉合併改證作業中將清發放之嘲觀新捐進去,查領作業及全部許要認定正律 業務条統(二代) 切換至一代 最新消息 安裝說明 資源下載 試算區 🏠 銓敍部業務系統(二代) 切換至一代 ■ 網際網路報送及報備服務 🚺 最新消息 📙 網際網路查詢服務 ぼむ買 1100622 住む買箱純添作業条紙着学習指公告(於本(110)年6月25日(量純玉)下午06:00×同年月27日
(農用目)下午06:00×)同年月27日
1100514 本部が太(110)年5月15日至5月21日詳上述期間進行機構成列盤(環)線作業 ■ 公務人員退休撫卹查驗系統 ■ ※※機關自核退休審定作業 📙 年改機關自行審定作業 1100430 本部第二代詮約業務網路作業系統自110年5月3日起正式上線服務公告 1100401 本条統清明節連續假期期閣暫停對外服務公告 1100208 本系統春節期間暫停對外服務公告 Download 資源下載 組織編制 銓救審查 1010419 各機關職務歸糸備案媒體檔案轉出及匯入功能操作說明 下載 1010419 各機關職務歸糸核備案编體標準交換格式 下載 0970508 講點選此處下載 組織編制案件網路報送作業--210操作手冊(\*.pdf) 下載 0941202 職務歸条使用手冊下載 下載

網路作業系統作業。